## Testing

Menu: QCExpert Testing

The group *Testing* consists of three modules: *Power and Sample Size*, *Tests* and *Contingency Table*. These modules are described below.

## Power and Sample size

| Menu: | QCExpert | Testing | Power and Sample Size |
|-------|----------|---------|-----------------------|
|-------|----------|---------|-----------------------|

Modules in the group *Power and Sample Size* compute power of a test, required sample size an minimal difference of parameters that can be detected by the test. The tests support normal and binomial distribution. Inputs are significance level (or type I error)  $\alpha$ , type of the test (one-sided or two-sided and theoretical (expected, specified) distribution parameter value. This parameter is the mean value for normal distribution, or probability for binomial distribution. Further, it is necessary to specify two of the following three numbers: Sample size, expected sample statistic and the power of the test 1 –  $\beta$  ( $\beta$  is the type II error). This module does not use any data from the data editor.

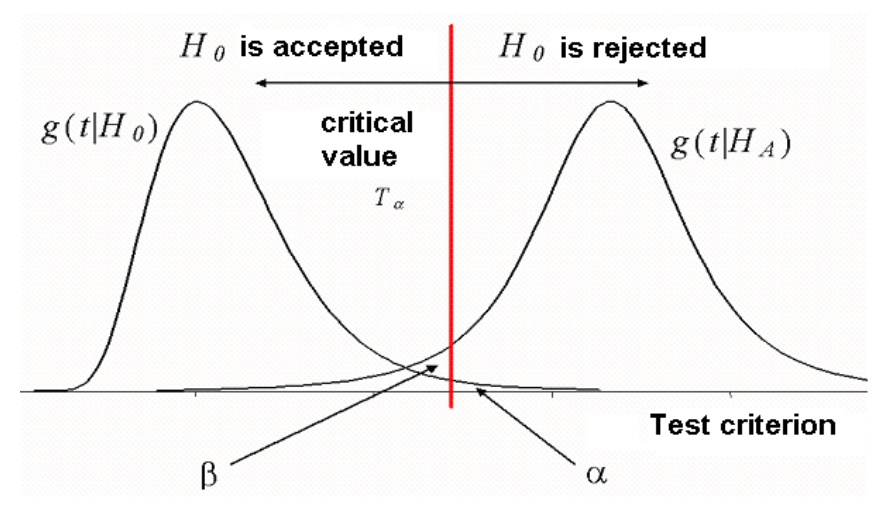

Fig. 1 Probabilities of type I ( $\alpha$ ) and type II ( $\beta$ ) errors

Fig. 1 illustrates the types 1 and II type errors.  $H_0$  denotes simple hypothesis to be tested, or zero hypothesis, for example equality of mean and some given number.  $H_A$  denotes alternative hypothesis, not( $H_0$ ). The result of the test is rejection or acceptance of  $H_0$  based on comparing test criterion T calculated from sample statistics with critical value for this test  $T_{\alpha}$ .

Example: For testing equality of arithmetic average x and a given value  $\mu$  we use the Student t-test, where the test criterion is  $T = |x - \mu|/s$  and the critical value  $T_{\alpha} = t_{1-\alpha/2}(N-1)$  is  $100(1-\alpha)$ % quantile of the Student distribution. The two curves on the above figure illustrate the densities of distribution of the test criterion value for the cases when  $H_0$  holds  $(g(t|H_0))$  and when  $H_0$  does not hold  $(g(t|H_A))$ . Two types of a mistake may happen:

The type I error, when we mistakenly reject  $H_0$ , despite the fact that  $H_0$  is true. This will happen, when we happen to select the data from population (or measure items from a box) that all have untypically high or low value compared to other data. This will lead to too high value of T, which consequently, compared with  $T_{\alpha}$  yields refusing  $H_0$ . This situation is called the type I error and is illustrated on Fig. 2. Its probability is  $\alpha$  and can be specified by user. Usually, we set  $\alpha = 0.05$ , or 5%.

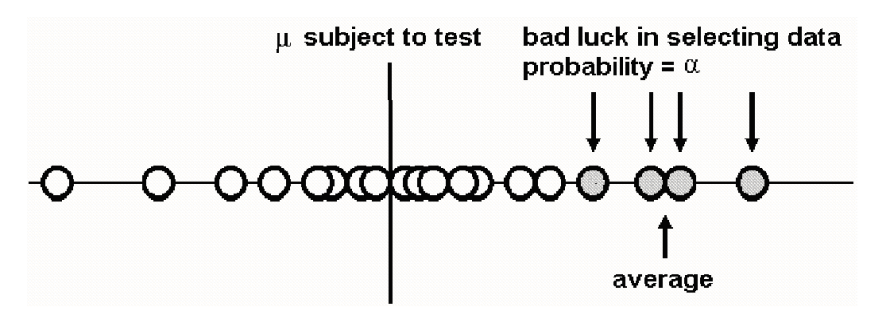

Fig. 2 Type I error,  $H_0$  is rejected based on 4 unlucky measurements, though in fact  $H_0$  holds.

Similarly, we can think of type II error, when we accept  $H_0$ , though it does not hold, see Fig. 3. Probability (or risk) of this situation is  $\beta$ . Obviously, number of data N,  $\alpha$ ,  $\beta$ , and difference between real and estimated parameter  $\Delta x$  are interdependent. When we want for example to have low both  $\alpha$ and  $\beta$ , we have to take more data. When there is big  $\Delta x$ , we need less data. When we have available only small data set and expect small  $\Delta x$ , we will obtain lower "reliability" of the test in term of high  $\alpha$ and  $\beta$ , etc. All methods of Power and Sample Size have both one-sided and two-sided option. Onesided option means, that we are testing only "bigger" or only "less", and we don't take into account the other possibility. By two-sided test we do not distinguish between "bigger" or "less". One-sided option tests always  $x > \mu$  in one-sample normal tests, or  $x_2 > x_1$  in two-sample normal and  $P_A > P_0$  in onesample binomial proportion tests or  $P_2 > P_1$  in two-sample binomial proportion tests.

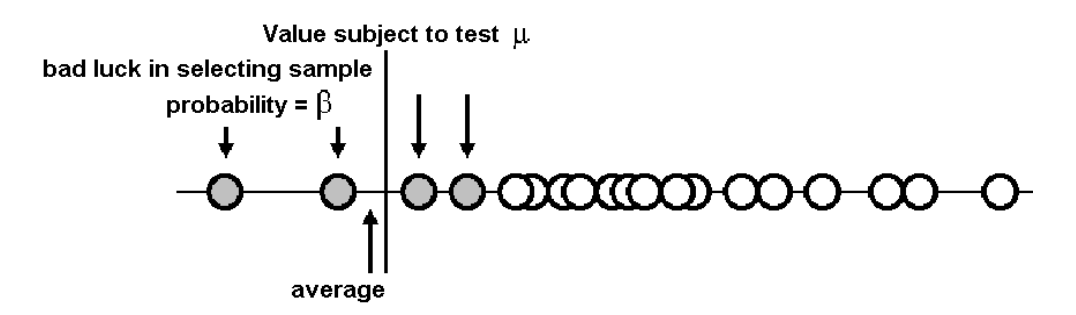

# Fig. 3 The type II error, $H_0$ is falsely accepted based of 4 measurements, although the true mean is not equal to the value subject to test.

The module Power and Sample Size can answer three types of questions:

- What would be the least sample size to prove the given difference between a hypothesized statistic (sample average or proportion) and a given number (or between two statistics) at a given risks α, β;
- What is the least difference difference between a hypothesized statistic (sample average or proportion) and a given number (or between two statistics) that could be proved by the test at a given sample size (or sizes) and at a given risks α, β;
- What would be the power  $1 \beta$  of a test that will prove a given difference between hypothesized statistic (sample average or proportion) and a given number (or between two statistics) at a given sample size (or sizes) and at a given risk of the type I error  $\alpha$ .

## Normal distribution, 1 sample

| Menu:   | QCExpert    | Testing    | Power and Sample Size        | Normal distribution 1 sample      |            |
|---------|-------------|------------|------------------------------|-----------------------------------|------------|
| ,       | This module | calculates | parameters for testing arith | hmetic average of one normally di | istributed |
| sample. |             |            |                              |                                   |            |

#### **Parameters**

In the dialog window (Fig. 4) specify the significance level (here also called type I error probability), the given number to be compared with average and the expected standard deviation  $\sigma$ .

Select one- or two-sided option. Then you must specify two of the three fields: *Sample size*, *Sample average*, *Power*. At the field you want to calculate, click the corresponding button. The last calculated value will be marked in red. After calculation, the dialog window will not close, nor there is any output to the protocol. You may specify next parameters and make another calculations. Clicking *Output to protocol* will produce the output to the protocol window, the dialog window *Power and Sample Size* is closed by clicking on *Close*. The *Close* button itself does not produce an output to protocol.

The power of the test may be calculated from N,  $\mu$ , X,  $\sigma$ ,  $\alpha$  according to

$$1 - \beta = \Phi\left(\frac{\sqrt{N}(\mu - X)}{\sigma} - Z_{1 - \alpha/2}\right) + \Phi\left(\frac{\sqrt{N}(X - \mu)}{\sigma} - Z_{1 - \alpha/2}\right)$$

The minimal sample size is given by

$$N = \left\{ \left( \sigma \left( Z_{1-\alpha/2} + Z_{1-\beta} \right) \right) / |\mu - X| \right\}^2,$$

where  $Z_{\alpha}$  is the  $\alpha$ -quantile of normal distribution and  $\Phi$  is the distribution function (or cumulative density) of normal distribution. The unknown *X* (sample average) is calculated iteratively.

| Power and Sample seize | - Normal distribut | ion 1 sample 🛛 🔀       |
|------------------------|--------------------|------------------------|
| Task name : Sheet1     |                    |                        |
| Significance level     | 0.05               | Type of test Two-sided |
| Mean value             | 10                 |                        |
| Standard deviation     | 1                  |                        |
| Sample size            | 12.99470991308     |                        |
| Arithmetic Average     | 11                 | Output to protocol     |
| Power                  | 0.95               | ? Help X Close         |

Fig. 4 Dialog window for Power and Sample size, normal distribution, 1 sample

| Power and sample size<br>Normal dist., 1 sample |                                                                                           |
|-------------------------------------------------|-------------------------------------------------------------------------------------------|
| Computation of sample size                      | Specifies which of the parameters was calculated                                          |
|                                                 |                                                                                           |
| Task name                                       | Task name from the dialog window                                                          |
|                                                 |                                                                                           |
| Significance level                              | Significance level α                                                                      |
| Mean value M                                    | Specified constant µ                                                                      |
| Expected mean X                                 | Specified or calculated arithmetic average.                                               |
| Type of test                                    | Specified mode: one-sided of two-sided                                                    |
| Null hypothesis $H_0$                           | X = M                                                                                     |
| Alternative hypothesis $H_A$                    | $X \Leftrightarrow M$ in case of two-sided test, $X > M$ in case of one-sided test. It is |
|                                                 | always assumed that $x > \mu$ .                                                           |
| Standard deviation                              | Specified assumed standard deviation of data                                              |
| Sample size                                     | Specified or calculated sample size, non-integer value must be always                     |
|                                                 | rounded to the higher integer value.                                                      |

| Rounded sample size | Calculated sample size rounded to the nearest higher integer. |
|---------------------|---------------------------------------------------------------|
| Power of test       | Specified or calculated power of the test.                    |

#### Normal distribution, 2 samples

| Menu:   | QCExpert    | Testing      | Power and Sample Size         | Normal distribution 2 samples     |           |
|---------|-------------|--------------|-------------------------------|-----------------------------------|-----------|
|         | This module | calculates j | parameters for testing arithm | netic averages of two normally di | stributed |
| samples | s.          |              |                               |                                   |           |

#### **Parameters**

In the dialog window (Fig. 5) specify the significance level (here also called type I error probability), the average of the first sample and the expected standard deviations of the first and second sample. If the Sample size is to be computed, you can also specify the ratio of the sample sizes of the first and second sample  $N_2/N_1$ . Select one- or two-sided option. Then you must specify two of the three fields: *Sample sizes* (two fields), *Second sample average, Power*. At the field you want to calculate, click the corresponding button. The last calculated value will be marked in red. After calculation, the dialog window will not close, nor there is any output to the protocol. You may specify next parameters and make another calculations. Clicking *Output to protocol* will produce the output to the protocol window, the dialog window *Power and Sample Size* is closed by clicking on *Close*. The *Close* button itself does not produce an output to protocol.

The minimal sample sizes  $N_1$  and  $N_2$  are given by

$$N_{1} = \left(\sigma_{1}^{2} + \frac{\sigma_{2}^{2}}{k}\right) \left\{\frac{\left(Z_{1-\alpha/2} + Z_{1-\beta}\right)}{|X_{2} - X_{1}|}\right\}^{2},$$
$$N_{2} = kN_{1}$$

where k is ratio  $N_2/N_1$ ,  $Z_{\alpha}$  is  $\alpha$ -quantile of normal distribution.

| Power | r and Sample size - | Normal distribut | ion 2 samples              | X             |
|-------|---------------------|------------------|----------------------------|---------------|
| Ta    | ask name : Sheet1   |                  |                            |               |
| Si    | gnificance level    | 0.05             | Standard deviation 2       | 0.8           |
| м     | ean for 1st sample  | 5                | Ratio of samp. sizes N2/N1 | 3             |
| St    | andard deviation 1  | 0.5              | Type of test Two-s         | ided 💌        |
|       | Sample size N1      | 40.40719573044   |                            |               |
| Sa    | ample size N2       | 121.2215871913   |                            |               |
| Α     | verage 2nd sample   | 5.3              | 🗸 Outpu                    | t to protocol |
|       | Power               | 0.8              | <b>?</b> Help              | 🗶 Close       |

Fig. 5 Dialog window Power and Sample size - Normal distribution 2 samples

Note

Though the total number of measurements  $N_1 + N_2$  is minimal when  $N_1 = N_2$ , or  $N_2/N_1 = 1$ , it may be profitable to force one of the two samples to be smaller, say  $N_1$ , by specifying k > 1, for example when the first sample is much more expensive or difficult to measure, even at a price of significant increase of  $N_2$ .

## Protocol

| Power and sample size        |                                                                                     |
|------------------------------|-------------------------------------------------------------------------------------|
| Normal dist., 2 samples      |                                                                                     |
| Computation of sample size   | Specifies which of the parameters was calculated                                    |
|                              |                                                                                     |
| Task name                    | Task name from the dialog window                                                    |
|                              |                                                                                     |
| Significance level           | significance level $\alpha$                                                         |
| Mean for 1st sample          | Specified arithmetic average of the 1st sample                                      |
| Mean for 2nd sample          | Specified or calculated arithmetic average of the 2nd sample                        |
| Type of test                 | Specified mode: one-sided of two-sided                                              |
| Null hypothesis $H_0$        | $X_1 = X_2$                                                                         |
| Alternative hypothesis $H_A$ | $X_1 \neq X_2$ in case of two-sided test, $X_1 < X_2$ in case of one-sided test. It |
|                              | is always assumed that $X_1 < X_2$ .                                                |
| Standard deviation 1         | Specified assumed standard deviation of the first sample                            |
| Standard deviation 2         | Specified assumed standard deviation of the second sample                           |
| Ratio of samp. sizes N2/N1   | Specified ratio of sizes of the second and first sample. This ratio is              |
|                              | used only when calculating Sample size.                                             |
| Sample size N1               | Specified or calculated sample sizes, non-integer values must be                    |
| Sample size N2               | always rounded to the higher integer value.                                         |
| Rounded sample sizes         | Calculated sample sizes rounded to the nearest higher integer.                      |
| Power of test                | Specified or calculated power of the test.                                          |

## **Binomial distribution**, 1 sample

Menu: QCExpert Testing Power and Sample Size Binomial distribution 1 sample

This module calculates parameters for testing equality of probability of occurrence and a given constant (here called *Tested ratio*) based on the hypothesized ratio of observed trials and occurrences (here called *Ratio*).

## Parameters

In the dialog window (Fig. 6) specify the significance level (here also called probability of the type I error), the given number  $P_0$  to be compared with hypothesized ratio and the expected ratio of successes and trials  $P_1$ . Select one- or two-sided option. Then you must specify two of the three fields: *Sample size N, Ratio, Power.* Then, at the field you want to calculate, click the coresponding button. The last calculated value will be marked in red. After calculation, the dialog window will not close, nor there is any output to the protocol. You may specify next parameters and make another calculations. Clicking *Output to protocol* will produce the output to the protocol window, the dialog window *Power and Sample Size* is closed by clicking on *Close*. The *Close* button itself does not produce an output to protocol.

| Power and Sample size | - Binomial distribu | tion 1 sample 🛛 🔀      |
|-----------------------|---------------------|------------------------|
| Task name : Sheet     | 1                   |                        |
| Significance level    | 0.05                | Type of test Two-sided |
| Tested ratio          | 0.5                 |                        |
| Sample size           | 213.8472862113      |                        |
| Ratio                 | 0.6                 | Dtput in protocol      |
| Power                 | 0.8                 | <u>? H</u> elp X ⊆lose |

Fig. 6 Dialog window Power an sample size – Binomial distribution 1 sample

The sample size *N* is given by

$$N = \left\{ \frac{\sqrt{P_0 (1 - P_0)} Z_{1 - \alpha/2} + \sqrt{P_0 (1 - P_0)} Z_{1 - \beta}}{|P - P_0|} \right\}^2 + \frac{2}{|P - P_0|}$$

where  $Z_{\alpha}$  is  $\alpha$ -quantile of the normal distribution. Normal approximation is used, which is precise enough for NP(1-P) > 5. The second term is the correction for continuous approximation.

## Protocol

| Power and sample size        |                                                                                     |
|------------------------------|-------------------------------------------------------------------------------------|
| Binomial dist., 1 sample     |                                                                                     |
| Computation of sample size   | Specifies which of the parameters was calculated                                    |
|                              |                                                                                     |
| Task name                    | Task name from the dialog window                                                    |
|                              |                                                                                     |
| Significance level           | Significance level $\alpha$                                                         |
| Ratio to be tested, $P_0$    | Specified value to be compared with <i>Ratio</i> $P_{A}$ , $0 < P_0 < 1$ .          |
| Expected ratio $P_A$         | Specified constant value $0 < P_A < 1$ .                                            |
| Type of test                 | Specified mode: one-sided of two-sided                                              |
| Null hypothesis $H_0$        | $P_0 = P_A$                                                                         |
| Alternative hypothesis $H_A$ | $P_0 \neq P_A$ in case of two-sided test, $P_0 < P_A$ in case of one-sided test. It |
|                              | is always assumed that $P_0 < P_A$ .                                                |
| Sample size                  | Specified or calculated sample size, non-integer value must be always               |
|                              | rounded to the higher integer value.                                                |
| Rounded sample size          | Calculated sample size rounded to the nearest higher integer.                       |
| Power of test                | Specified or calculated power of the test.                                          |

## **Binomial distribution, 2 samples**

 Menu:
 QCExpert
 Testing
 Power and Sample Size
 Binomial distribution 2 samples

 This
 module
 calculates
 parameters for testing equality of probability of occurrence in two

 experiments
 (here
 called
 Tested
 ratio)
 based on the hypothesized
 ratio of observed trials
 and

 occurrences
 for both
 experiments
 (here called Ratio).
 ratio
 ratio
 ratio
 ratio
 ratio
 ratio)
 ratio)
 ratio)
 ratio)
 ratio)
 ratio)
 ratio)
 ratio)
 ratio)
 ratio)
 ratio)
 ratio)
 ratio)
 ratio)
 ratio)
 ratio)
 ratio)
 ratio)
 ratio)
 ratio)
 ratio)
 ratio)
 ratio)
 ratio)
 ratio)
 ratio)
 ratio)
 ratio)
 ratio)
 ratio)
 ratio)
 ratio)
 ratio)
 ratio)
 ratio)
 ratio)
 ratio)
 ratio)
 ratio)
 ratio)
 ratio)
 ratio)
 ratio)
 ratio)
 ratio)
 ratio)
 ratio)
 ratio)
 ratio)
 ra

#### **Parameters**

In the dialog window (Fig. 7) specify the significance level (here also called probability of the type I error), hypothesized ratios of successes and trials in the first and second experiment  $P_1 = X_1/N_1$ ,  $P_2 = X_2/N_2$ . Select one- or two-sided option. Then you must specify two of the three fields: *Sample size N*, *Ratio X2/N2*, *Power*. Then, at the field you want to calculate, click the corresponding button. The last calculated value will be marked in red. After calculation, the dialog window will not close, nor there is any output to the protocol. You may specify next parameters and make another calculations. Clicking *Output to protocol* will produce the output to the protocol window, the dialog window *Power and Sample Size* is closed by clicking on *Close*. The *Close* button itself does not produce an output to protocol.

Sample sizes  $N_1$  and  $N_2$  are given by

$$N_{1} = \left\{ \frac{\sqrt{P_{1}(1-P_{1}) + \frac{P_{2}(1-P_{2})}{k}Z_{1-\beta}} + \sqrt{\overline{P}(1-\overline{P}) + 1\frac{1}{k}Z_{1-\alpha/2}}}{|P_{2}-P_{1}|} \right\}^{2} + \frac{k+1}{k|P_{2}-P_{1}|},$$

where  $Z_{\alpha}$  is  $\alpha$ -quantile of the normal distribution. Normal approximation is used, which is precise enough for NP(1-P) > 5. The second term is the correction for continuous approximation.

 $\overline{P} = \frac{P_1 + kP_2}{1+k}$ ; k is the user-specified specified ratio,  $k = N_2/N_1$ , so that  $N_2 = k N_1$ .

| Power and Sample size - | Binomial distribu | ition 2 samples                        |
|-------------------------|-------------------|----------------------------------------|
| Task name : Sheet1      |                   |                                        |
| Significance level      | 0.05              | Samp. size ratio N2/N1 1               |
| Ratio X1/N1             | 0.5               | Type of test One-sided                 |
| Sample size N1          | 83.13698743403    |                                        |
| Sample size N2          | 83.13698743403    |                                        |
| Ratio X2/N2             | 0.7               | <ul> <li>Output to protocol</li> </ul> |
| Power                   | 0.8               | 🕐 Help 🛛 🗶 Close                       |

Fig. 7 Dialog window Power and Sample size – Binomial distribution 2 samples

| Power and sample size<br>Binomial dist., 1 sample |                                                                    |
|---------------------------------------------------|--------------------------------------------------------------------|
| Computation of sample size                        | Specifies which of the parameters was calculated                   |
|                                                   |                                                                    |
| Task name                                         | Task name from the dialog window                                   |
|                                                   |                                                                    |
| Significance level                                | Significance level $\alpha$                                        |
| Expected ratio $P_1$                              | Specified value of the ratio of successes in the first experiment. |

| Expected ratio $P_2$         | Specified value of the ratio of successes in the second experiment.                  |
|------------------------------|--------------------------------------------------------------------------------------|
| Type of test                 | Specified mode: one-sided of two-sided                                               |
| Null hypothesis $H_0$        | $P_1 = P_2$                                                                          |
| Alternative hypothesis $H_A$ | $P_1 \neq P_2$ in case of two-sided test, $P_1 < P_2 P_A$ in case of one-sided test. |
|                              | It is always assumed that $P_1 < P_2$ .                                              |
| Ratio of sample sizes        | Specified ratio of sizes of the second and first sample. This ratio is               |
| N2/N1                        | used only when calculating Sample size.                                              |
| Sample size N1               | Specified or calculated sample sizes, non-integer values must be                     |
| Sample size N2               | always rounded to the higher integer value.                                          |
| Rounded sample sizes         | Calculated sample sizes rounded to the nearest higher integer.                       |
| Power of test                | Specified or calculated power of the test.                                           |

## Tests

The group *Tests* performs statistical testing for one-sample and two-sample binomial and normal distribution, for multinomial distribution and for contingency tables. Testing is based on actual experimental data, or on known statistics like average or standard deviation.

## **Binomial test**, 1 sample

Menu:QCExpertTestingTestsBinomial test 1 sampleThis module tests the hypothesis  $H_0$ , whether the observed number of occurrences X in N tested

trials is in accordance with a given constant probability P of occurrence of X in N tested Standard Chi-square test is employed. Assuming that the true (usually unknown) probability  $P_A$  of occurrence is equal to the given P (the null hypothesis  $H_0$ ), it would hold P = X/N for  $N \rightarrow \infty$ . It is good to keep in mind, that not rejecting  $H_0$  does not necessarily mean that  $H_0$  is true. Often it only means that the number of trials is not sufficient to reject  $H_0$ .

## Parameters

This module does not use any data from the data spreadsheet. All information needed for the calculation are specified in the dialog window, see Fig. 8. You may modify the task name and the significance level (default value is  $\alpha = 0.05$ ). Than you must specify the given probability *P* to be tested, number of trials *N* and number of occurrences *X*. After clicking the RunTest button the test is performed and results are displayed in the fields *Chi2 statistic*, *Critical value*, *p-value*. If the statistic is bigger than the critical value, the possible equality between hypothesized *P* and true unknown probability of success estimated by *X/N* is rejected. The field *Conclusion* will show verbal conclusion of the test: *"Equality of ratios is REJECTED or ACCEPTED*". For very low number of occurrences and/or low *P*, *XP* < 5, the test is less reliable.

Clicking *Output to protocol* will produce a record of the last performed test in the Protocol window, while the dialog window still remains open. Clicking *Close* will close the dialog window.  $\chi^2$  or Chi-square test is used in this module. The  $\chi^2$  test statistic Z

$$Z = \frac{\left(X - NP\right)^2}{NP\left(1 - P\right)}$$

has asymptotically distribution  $\chi^2_{(1)}$ . This statistic is compared to the quantile  $U = \chi^2_{(1)} (1-\alpha)$ . If Z > U then  $H_0$  is rejected.

| Binomial test 1 sample     |                   |                              | ×                 |
|----------------------------|-------------------|------------------------------|-------------------|
| Task name : Sheet1         |                   |                              |                   |
| Significance level         | 0.05              | H0: Pr(occur<br>HA: Pr(occur | ) = P<br>;) <> P  |
| Probability P              | 0.5               | Chi2 statistic               | 2.6               |
| No of trials N             | 100               | Critical value               | 1.95996399862641  |
| No of occurences X         | 63                | P-value                      | 0.004661188023718 |
|                            | Run test          | ✓ 0                          | utput to protocol |
| Conclusion: Equality of ra | itios is REJECTED | 🥂 🖓 Help                     | Close             |

Fig. 8 Dialog window for Binomial test, 1 sample

## Protocol

| Binomial test for equal ratio, |                                                             |
|--------------------------------|-------------------------------------------------------------|
| 1 sample                       |                                                             |
|                                |                                                             |
| Task name                      | Task name from the dialog window                            |
|                                |                                                             |
| Overall sample size            | Number of trials                                            |
| Number of occurrences          | Number of occurrences                                       |
| Sample probability X/N         | Calculated ratio $X/N$ .                                    |
| Probability to be tested       | Given probability P to be tested                            |
| Significance level             | Significance level $\alpha$                                 |
| Statistic Z                    | Calculated $\chi^2$ statistic                               |
| Critical value U               | Quantile of the $\chi^2$ distribution                       |
| p-value                        | Biggest significance value at which $H_0$ would be rejected |
| Conclusion                     | Verbal test conclusion                                      |

## **Binomial test, N samples**

Menu: QCExpert Testing Tests Binomial test N samples

This module generalizes the previous test. It tests simultaneously *K* hypotheses based on *K* binomial experiments, if observed numbers of occurrences  $X_i$  in  $N_i$  trials correspond to the hypothesized probabilities of this occurrences  $P_i$ . Null hypothesis  $H_0$  is defined as  $H_0$ :  $P_i = P_{Ai}$  for i = 1, ..., K. Chi-square test is employed again. Assuming that all true (unknown)probabilities  $P_{Ai}$  of occurrence of *A* are equal to  $P_i$ , than for  $N_i \rightarrow \infty$  the probabilities  $P_i$  would be equal to  $X_i/N_i$ .

## Data and parameters

This module expects data in two or three columns in the data editor. One column must contain numbers of trials for each experiment, second column must contain the numbers of successes, or occurrences of  $A_i$ , the third column may contain the probabilities  $P_i$ . The third column is not required, you may set all  $P_i$  (i = 1 ... K) to empirical average value  $P_i = \sum X_i / \sum N_i$ . An example of input data is in the following table for K = 4.

| Trials | Success | Probability |
|--------|---------|-------------|
| 200    | 22      | 0.1         |
| 200    | 46      | 0.25        |
| 100    | 56      | 0.5         |
| 250    | 103     | 0.4         |

In the dialog window, see Fig. 9, you may modify the task name and the significance level (default value is  $\alpha = 0.05$ ). Then select the columns with  $N_i$ ,  $X_i$  and  $P_i$  respectively. If the field *Use empirical probability* is checked, the program will use equal values  $P_i = \sum X_i / \sum N_i$  and will ignore the third column, if any.

After clicking the RunTest button the test is performed and results are displayed in the fields *Chi2 statistic, Critical value, p-value.* If the statistic is bigger than the critical value, the possible equality between all hypothesized  $P_i$  and true probabilities of success estimated by  $X_i/N_i$  is rejected. The field *Conclusion* will show verbal conclusion of the test: *"Equality of ratios is REJECTED or ACCEPTED*". For very low number of occurrences and/or low P,  $X_iP_i < 5$ , the test is less reliable. Clicking *Output to protocol* will produce a record of the last performed test in the Protocol window, while the dialog window still remains open. Clicking *Close* will close the dialog window.

Standard  $\chi^2$  test is used based on statistic *C*, which has asymptotic distribution  $\chi^2_{(K-1)}$ .

$$C = \sum_{i=1}^{K} \frac{1}{P_i (1 - P_i)} (X_i - N_i P_i)$$

This statistic is compared to the quantile  $U = \chi^2_{(1)} (1-\alpha)$ . If C > U then  $H_0$  is rejected.

| Binomial test N samples        |                                                                        | × |
|--------------------------------|------------------------------------------------------------------------|---|
| Task name : Sheet1             |                                                                        |   |
| Significance level 0.05        | H0: Pri(occur) = Pi_for all i<br>HA: Pri(occur) <> Pi for at least 1 i |   |
| No of trials Ni                | Chi2 statistic 2.238888888888888                                       |   |
| Trials 💌                       | Critical value 9.48772903678116                                        |   |
| No of occurences Xi<br>Success | P-value 0.691916189173737                                              |   |
| Probabilities Pi               | 🔲 Use empirical probability                                            |   |
| Probability                    | Run test                                                               |   |
| Canabusian                     | Output to protocol                                                     |   |
| Equality of ratios is ACCEPTED | 😗 Help 🛛 🗶 Close                                                       |   |

Fig. 9 Dialog window for Binomial test - N samples

| Binomial test for equal ratio, N |                                                       |
|----------------------------------|-------------------------------------------------------|
| samples                          |                                                       |
|                                  |                                                       |
| Task name                        | Task name from the dialog window                      |
|                                  |                                                       |
| Number of samples K              | Number of tests.                                      |
| Sample sizes Ni                  | Numbers of trials in each test                        |
| Number of occurrences Xi         | Number of occurrences in each test                    |
| Theoretical occurrences Ni*Pi    | Theoretical numbers of occurrences if $H_0$ were true |
| Actual ratios Xi/Ni              | Observed number of occurrences                        |
| Ratio to be tested Pi            | Given probabilities to be tested                      |
| Hypothesis H0                    | All true probabilities are equal to $P_i$             |
| Hypothesis HA                    | Alternative to HA                                     |
| Significance level               | Significance level $\alpha$                           |
| Degrees of freedom               | Degrees of freedom                                    |
| Statistic Chi2                   | Test statistic                                        |

| Critical value | Maximal acceptable value of test statistic when $H_0$ holds |
|----------------|-------------------------------------------------------------|
| p-value        | Biggest significance value at which $H_0$ would be rejected |
| Conclusion     | Verbal conclusion of the test                               |

#### **Multinomial test**

| Menu: | QCExpert | Testing | Tests | Multinomial test |
|-------|----------|---------|-------|------------------|
|-------|----------|---------|-------|------------------|

This module tests probabilities of multinomial distribution. It is used when the trials may have more than two exclusive outputs (events) with probabilities  $P_{Ai}$ , i = 1, ..., K, K > 2 and  $P_A$  are the true unknown probabilities of occurrence of the event  $A_i$ . If we perform N trials, we receive K frequencies, or numbers  $X_1, X_2, ..., X_K$  of occurrences of events  $A_1, A_2, ..., A_K, \Sigma X_i = N$ . Here we test  $H_0$ :  $P_{Ai} = P_i$  for all i = 1, ..., K based on the observed  $P_{Ai} = X_i/N$ , whereby  $\Sigma P_i = 1$  and  $\Sigma P_{Ai} = 1$ . Standard Chi-squared test is used. Assuming that all true probabilities  $P_{Ai}$  of the occurrences of  $A_i$  are equal to the given userspecified values  $P_i$ , the used statistic C has the distribution  $\chi^2_{(K-1)}$ .

$$C = \sum_{i=1}^{K} \frac{\left(X_i - NP_i\right)^2}{NP_i}$$

This statistic is then compared with critical quantile  $\chi^2_{(K-1)}$  (1– $\alpha$ ). If *C* is bigger than critical quantile, we reject the  $H_0$  hypothesis on the significance level  $\alpha$ .

#### Data and parameters

This module expects data in two columns in the data editor. One column must contain numbers of occurrences  $X_i$  of each event  $A_i$ . Second column must contain the expected probabilities  $P_i$ , or occurrences of  $A_i$ , the third column may contain the probabilities  $P_i$ . If the third column is missing, you may set all  $P_i$  (i = 1 ... K) to empirical average value  $P_i = \sum X_i / \sum N_i$ . An example of input data is in the following table for K = 4. Note that the probabilities must sum to unity,  $\sum P_i = 1$ .

| Occurrences | Probability |
|-------------|-------------|
| 120         | 0.125       |
| 140         | 0.125       |
| 260         | 0.25        |
| 480         | 0.5         |

In the dialog window, see Fig. 10, you may modify the task name and the significance level (default value is  $\alpha = 0.05$ ). Then select the columns with numbers of occurrences  $X_i$  and the probability values  $P_i$  respectively. After clicking the *Run Test* button the test is performed and results are displayed in the fields *Chi2 statistic*, *Critical value*, *p-value*. If the statistic is bigger than the critical value, the possible equality between all hypothesized  $P_i$  and true probabilities of the *i*<sup>th</sup> event estimated by  $X_i/N$  is rejected. The field *Conclusion* will show verbal conclusion of the test: *"Equality of ratios is REJECTED or ACCEPTED*". Clicking *Output to protocol* will produce a record of the last performed test in the Protocol window, while the dialog window still remains open. Clicking *Close* will close the dialog window.

| ultinomial test                |                        | ×                                               |
|--------------------------------|------------------------|-------------------------------------------------|
| Task name : Sheet1             |                        |                                                 |
| Significance level 0.05        | H0: Pri(o<br>HA: Pri(o | occur) = Piforalli<br>occur) <> Piforatleast1 i |
| No of occurences Xi            | Chi2 statistic         | 3.2                                             |
| Probabilities Pi               | Critical value         | 7.81472790114174                                |
| Probability                    | P-value                | 0.361805027496906                               |
|                                |                        | Run tesr                                        |
| Conclusion:                    | <b>~</b>               | Output to protocol                              |
| Equality of ratios is ACCEPTED | <b>?</b> H             | elp 🗶 Close                                     |

Fig. 10 Dialog window for multinomial test

#### Example

When throwing randomly a theoretical homogeneous matchbox with dimensions a > b > c on a solid horizontal plane in an homogeneous conservative gravitational field (e.g. on a table in a common pub on the Earth), the matchbox may fall on either of the three sides: on the biggest one (side A = ab, event A) the smaller side, B = ac, event B, or on the smallest side, C = bc, event C. We want to carry out an experiment to support our hypothesis  $H_0$  that the probabilities  $P_A$ ,  $P_B$ ,  $P_C$  of the positions A, B, C, see Fig. 11 are in the same ratio as the areas  $S_i$  of the sides divided by squared potential energy  $E_i$  of the respective position,  $P_A : P_B : P_C = ab/c^2 : ac/b^2 : bc/a^2$ , or  $P_i \sim S_i/E_i^2$ . The dimensions of the box are a = 47mm, b = 35mm and c = 15mm. Thus, the hypothesized probabilities would be  $P_A = 0.89991$ ,  $P_B = 0.07084$ ,  $P_C = 0.02925$ , since  $P_A + P_B + P_C = 1$ . In the experiment we received the position A in 1495 cases, position B in 115 cases and position C in 41 cases out of 1651 throws. We decided to carry out the test on the confidence level  $\alpha = 0.05$ . The data table will have the following form:

| <b>Events</b> | Probabilities |
|---------------|---------------|
| 1495          | 0.8999082056  |
| 115           | 0.0708382553  |
| 41            | 0.0292535391  |

Open the window *Multinomial test*. Leave the *Significance level* at 0.05. Select the first and second column in *No. of occurrences* and *Probabilities* and click on *Run test*. The conclusion reads *Equality of ratios is ACCEPTED*, which means that the experiment does not contradict our theory. (On the other hand, of course, by no means this confirms it.)

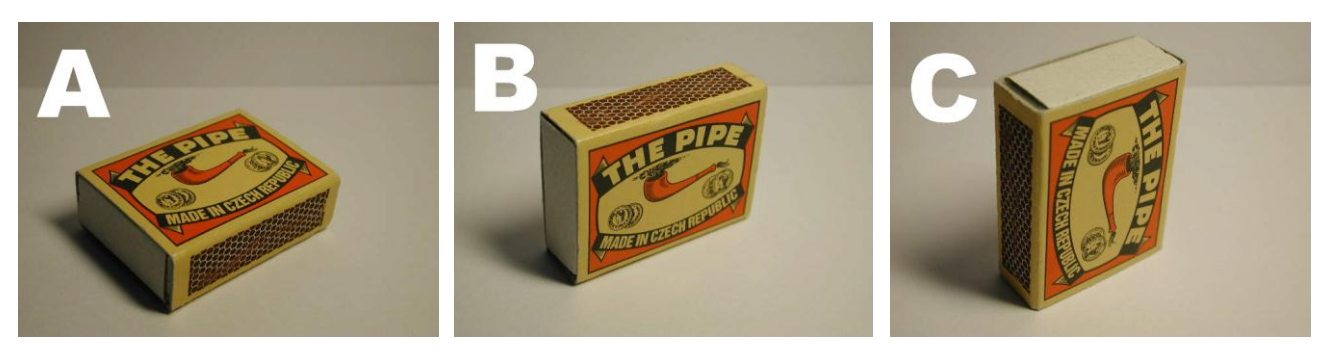

Fig. 11 The three matchbox positions

| Multinomial test for | The module name |
|----------------------|-----------------|
| equal ratio          |                 |
|                      |                 |

| Task name               | Task name from the dialog window                        |
|-------------------------|---------------------------------------------------------|
|                         |                                                         |
| Number of classes K     | Numbers of the classes K                                |
| Number of occurrences   | Number of occurrences of each event                     |
| Theoretical occurrences | Theoretical number of occurrences when $H_0$ holds      |
| N*Pi                    |                                                         |
| Actual ratios Ni/N      | Observed ratios of the frequencies $P_{Ri}$             |
| Ratio to be tested Pi   | Given values $P_i$ to be tested                         |
| Hypothesis H0           | $P_{Ri} = P_i$                                          |
| Hypothesis HA           | $P_{Ri} \ll P_i$                                        |
| Significance level      | Significance level $\alpha$ , usually $\alpha = 0.05$   |
| Degrees of freedom      | Degrees of freedom η                                    |
| Statistic Chi2          | The $\chi^2$ statistic calculated from data             |
| Critical value          | Theoretical quantile of the $\chi^2$ distribution $H_0$ |
| p-value                 | Calculated <i>p</i> -value of the test                  |
| Conclusion              | Verbal conclusion of the test                           |

#### Normal test, 1 sample

|--|

This test is used to test equality between the mean value  $x_1$  of normally distributed data and a given constant  $x_0$ . Null hypothesis is then  $H_0$ :  $x_1 = x_0$  and alternative hypothesis  $H_A$ :  $x_1 \neq x_0$  for twosided test, or  $H_A$ :  $x_1 > x_0$  for one-sided test. The test is based on the known arithmetic average  $x_1$  and standard deviation *s*, that have been calculated from *n* measured samples.

We use the one-sample *t*-test, where the t-statistic  $T_1$  is compared with the critical value T:

$$T_1 = \frac{x_1 - x_0}{s} \sqrt{n}; \quad T = t_{n-1} (1 - \alpha / 2)$$

 $t_n(\alpha)$  denotes  $\alpha$ -quantile of the Student distribution with *n* degrees of freedom.  $H_0$  is rejected, if  $|T_1| > T$ . In one-sided mode of the test the critical value  $T = t_{n-1}(1 - \alpha)$  is used.

#### **Parameters**

In the dialog window (Fig. 12) specify the significance level  $\alpha$ , hypothesized mean value X0, measured average X1, standard deviation of the data S and sample size N. If only one-sided inequality is taken into account, one-sided alternative of the test should be selected in the field *Type of test*. After clicking *Run test* the values of *t*-statistic, critical value and *p*-value will be displayed in the respective fields. If the computed statistic is bigger than the critical value, then  $H_0$  is rejected. The verbal conclusion has the form *"Difference between X0 and X1 is SIGNIFICANT"* if  $H_0$  is rejected or *"INSIGNIFICANT"* if  $H_0$  is accepted. Clicking *Output to protocol* will produce a record of the last performed test in the Protocol window, while the dialog window still remains open. Clicking *Close* will close the dialog window.

| 🍐 Test for equal mean | of normal distribu | tion, 1 sample       |                         |
|-----------------------|--------------------|----------------------|-------------------------|
| Task name :           | Sheet2             |                      |                         |
| Significance level    | 0.05               | Type of test         | Two-sided 💌             |
| Mean value X0         | 10                 | Computed t-statistic | 2.52982212813471        |
| Arithmetic average X1 | 10.8               | Critical value       | 2.02269092003584        |
| Standard deviation S  | 2                  | P-value              | 0.00778168122665885     |
| Sample size N         | 40                 | Conclusion between X | 0 and X1 is SIGNIFICANT |
| Run test              | 📃 🗸 Output         | to protocol 🛛 🦪 F    | telp X Close            |

Fig. 12 Dialog window for normal test, 1 sample

## **Protocol**

| t-test one sample    | Name of the module                                                    |
|----------------------|-----------------------------------------------------------------------|
|                      |                                                                       |
| Task name            | Task name from the dialog window                                      |
|                      |                                                                       |
|                      |                                                                       |
| Mean value X0        | The given tested value                                                |
| Sample average X1    | Average of the data                                                   |
| Standard deviation S | Standard deviation of the data                                        |
| Degrees of freedom   | n-1                                                                   |
| Computed t-statistic | The value of the sample <i>t</i> -statistic $T_1$                     |
| Critical value T     | Critical quantile $t_{(n-1)}(1-\alpha)$ of the <i>t</i> -distribution |
| p-value              | Computed <i>p</i> -value                                              |
| Conclusion           | Verbal conclusion of the test                                         |

## Normal test, 2 samples

Menu: QCExpert Testing Tests Normal test 2 samples

This test is used to test equality between two mean values of normally distributed data. Null hypothesis is  $H_0$ :  $\mu_1 = \mu_2$  and alternative hypothesis  $H_A$ :  $\mu_1 \neq \mu_2$  for two-sided test, or  $H_A$ :  $\mu_1 > \mu_2$  for one-sided test. The test is based on the known sample arithmetic averages  $x_1$ ,  $x_2$  and standard deviations  $s_1$  and  $s_2$  of the samples, that have been calculated from  $n_1$  and  $n_2$  measurements of the first and second sample respectively. The test is based only on the 4 sample statistics  $x_1$ ,  $x_2$ ,  $s_1$  and  $s_2$ , does not use original measurements and assumes normality and not too different variances of the data. If the original data are available, the module *Two samples comparison*, is recommended to test the mean values.

We use the two-sample *t*-test, where the *t*-statistic  $T_1$  is compared with the critical value *T*:

$$T_{1} = \frac{|x_{2} - x_{1}|}{\sqrt{(n_{1} - 1)s_{1}^{2} + (n_{2} - 1)s_{2}^{2}}} \sqrt{\frac{n_{1}n_{2}(n_{1} + n_{2} - 2)}{n_{1} + n_{2}}}; \quad T = t_{n_{1} + n_{2} - 2}(1 - \alpha/2)$$

 $t_n(\alpha)$  denotes  $\alpha$ -quantile of the Student distribution with *n* degrees of freedom.  $H_0$  is rejected, if  $|T_1| > T$ . In one-sided mode of the test the critical value  $T = t_{n-1}(1-\alpha)$  is used.

## **Parameters**

In the dialog window (Fig. 13) specify the significance level  $\alpha$ , average of the first and second sample *X1*, *X2*, standard deviations of the samples *S1 and S2* and sample sizes *N1*, *N2*. If only one-

sided inequality is taken into account, one-sided alternative of the test should be selected in the field *Type of test*. After clicking *Run test* the values of *t*-statistic, critical value and *p*-value will be displayed in the respective fields. If the computed statistic is bigger than the critical value, then  $H_0$  is rejected. The verbal conclusion has the form *"Difference between X1 and X2 is SIGNIFICANT"* if  $H_0$  is rejected or *"INSIGNIFICANT"* if  $H_0$  is accepted. Clicking *Output to protocol* will produce a record of the last performed test in the Protocol window, while the dialog window still remains open. Clicking *Close* will close the dialog window.

| Test for equal means of normal distribution, 2 samples |                         |                       |                |
|--------------------------------------------------------|-------------------------|-----------------------|----------------|
| Task name :                                            | Sheet2                  |                       |                |
| Significance level                                     | 0.05                    | Type of test          | o-sided 💌      |
|                                                        | First sample            |                       | Second sample  |
| Arithmetic averageX1                                   | 10                      | Arithmetic average X2 | 11.5           |
| Standard deviation S1                                  | 2                       | Standard deviation S2 | 3              |
| Sample size N1                                         | 15                      | Sample size N2        | 25             |
| Computed t-statistic                                   | 1.71665982532427        |                       |                |
| Critical value                                         | 2.02439416391117        | Rur                   | n test         |
| P-value                                                | 0.0470918009969575      | 5 🗸 Outpu             | it to protocol |
| Conclusion: Difference                                 | between X1 and X2 is IN | IS <b>?</b> Help      | 🗙 Close        |

Fig. 13 Dialog window for normal test, 2 samples

| t-test two sample     | Module name                                                                        |
|-----------------------|------------------------------------------------------------------------------------|
|                       |                                                                                    |
| Task name             | Task name from the dialog window                                                   |
|                       |                                                                                    |
| Sample average X1     | Average of the first data sample                                                   |
| Standard deviation S1 | Standard deviation of the first data sample                                        |
| Sample average X2     | Average of the second data sample                                                  |
| Standard deviation S2 | Standard deviation of the second data sample                                       |
| Degrees of freedom    | $n_1 + n_2 - 2.$                                                                   |
| Computed t-statistic  | The value of the sample <i>t</i> -statistic $T_1$                                  |
| Critical value T      | Critical quantile of the <i>t</i> -distribution on the significance level $\alpha$ |
| p-value               | Computed <i>p</i> -value                                                           |
| Conclusion            | Verbal conclusion of the test                                                      |